# NAM A BANK

### HƯỚNG DẫN

## Tính năng tạm khóa tài khoản tiền gửi tiết kiệm online trên Open Banking khách hàng cá nhân

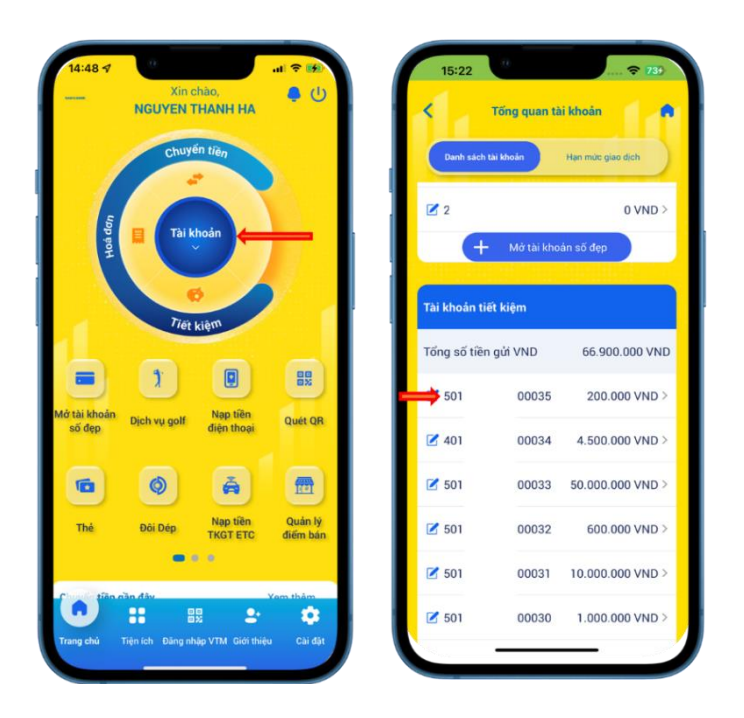

#### Bước 1:

Cách 1: Tại màn hình chính Khách hàng chọn mục "Tài khoản" → Chọn tài khoản tiết kiệm online cần tạm khóa

| Chuyến từng   Tống tài sán tiết kiệm     VHD   ************************************                                                                                                    |   |
|----------------------------------------------------------------------------------------------------|---|
| Understand   Thết Kiệm ONLINE (1)     Tông số dư   Tông số dư     Oài tiếk kệm với liế suất hập đản   +     Số tiến gởi tối thiếu: 100,000 Vuô   +     Tầi Khoản Mục Tiếu (1)   >     Tông số dư   +     Tầi Khoản hục Tiếu (1)   >     Tông số dư   +     Tông số dư   +     Tâi Khoản nơi   Tiết kiệm online 1            | • |
| Thi khoản mực + Mô tài khoản mới   Tiết kiệm + Mô tài khoản mới                                                                                                    |   |
| So tien muc tieu toi trieu: 1.000.000 VND                                                                                                    |   |
| Mó tài khoản<br>số đẹp   Dịch vụ goif   Nạp tiên<br>điện thoại   Quét QR   TIẾT KIỆM TẠI QUÂY (0)<br>Tổng số đư   >   TK2024   ± 23/03/2024     1   Dịch vụ goif   Quét QR   Tiết KIỆM TẠI QUÂY (0)<br>Tổng số đư   >   Chí tiết kêm nói lãi suất thộa đản<br>số tiến giới tấi thiếu: 102 door Wap   >   Chí tiết   Rưt vốn |   |
| Thé Dái Dép Nep tên Quản lý<br>Thế Dái Dép Nep tên Quản lý                                                                                                    |   |
| Trang chủ Trên chủ đáng vĩng Giới thiệu Cui đặt                                                                                                    |   |

#### Bước 1:

Cách 2: Tại màn hình chính Khách hàng chọn mục "Tiết kiệm" → Chọn mục "Tiết kiệm online" → Chọn chi tiết sổ tiết kiệm online cần tạm khóa

| 15:22                                 |                 | . <b>२ 7</b> 39 |  |
|---------------------------------------|-----------------|-----------------|--|
| < Tiết kiệm c                         | online          |                 |  |
| Số tài khoản                          | 501             | 00035           |  |
| Tên gợi nhớ                           |                 |                 |  |
| Số tiền gửi ban đầu                   | 200             | .000 VND        |  |
| Số dư hiện tại                        | 20              | 0.000 VND       |  |
| Số tiền phong toả                     |                 | 0 VND           |  |
| Hình thức nhận lãi                    |                 | Lãi cuối kỳ     |  |
| Kỳ hạn                                |                 | 1 tháng         |  |
| Lãi suất tài khoản                    | 4.65%/năm       |                 |  |
| Ngày mở                               | 02/07/2023      |                 |  |
| Ngày đến hạn                          | 02/08/2023      |                 |  |
| Số dư đến hạn tạm tính<br>(gốc + lãi) | 20              | 0.789 VND       |  |
| Hình thức tái tục                     | Tái tục vốn lãi |                 |  |
| Tài khoản thụ hưởng                   | 40              | 0001            |  |
| Tạm khoá sổ tiết kiệm                 | -               | ⇒ 🔘 👘           |  |
| <u>Xem giấy lưu và xác nhận t</u>     | <u>iên gửi</u>  | 90)<br>90)      |  |
| Lịch sử giao dịch                     | Rút             | vốn             |  |
|                                       |                 |                 |  |
|                                       |                 |                 |  |
|                                       |                 |                 |  |

Bước 2: Khách hàng tick chọn "Tạm khóa sổ tiết kiệm"

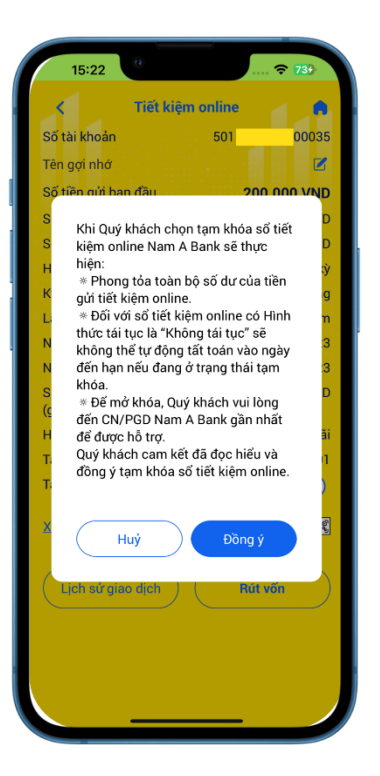

Bước 3: Khách hàng đọc và xác thực tạm khóa tài khoản tiền gửi tiết kiêm online

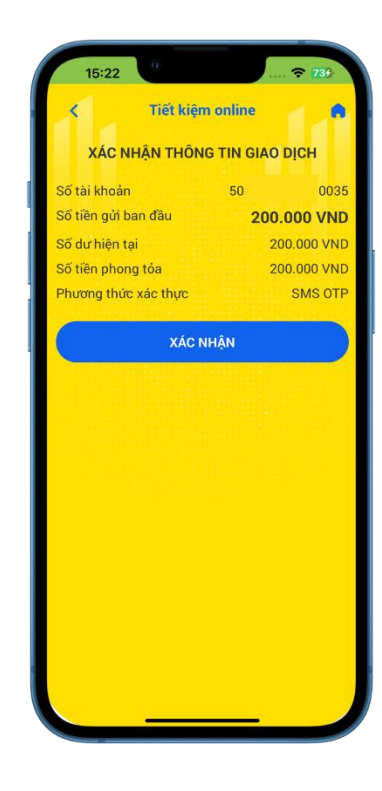

Bước 4: Màn hình xác nhân thông tin giao dịch

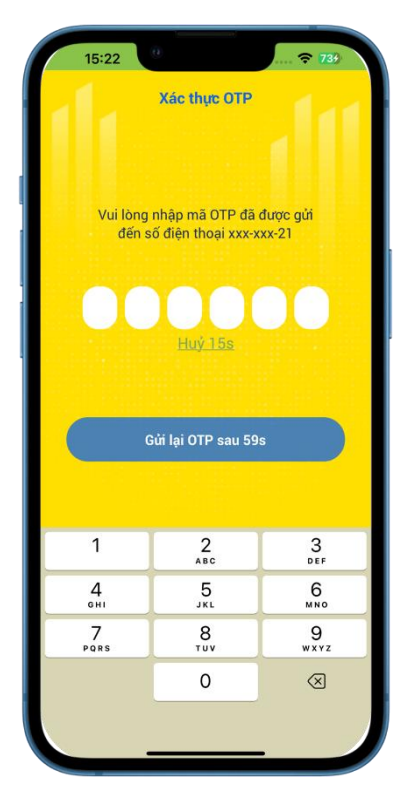

xác thực theo phương thức đã thành công đăng ký với Nam A Bank

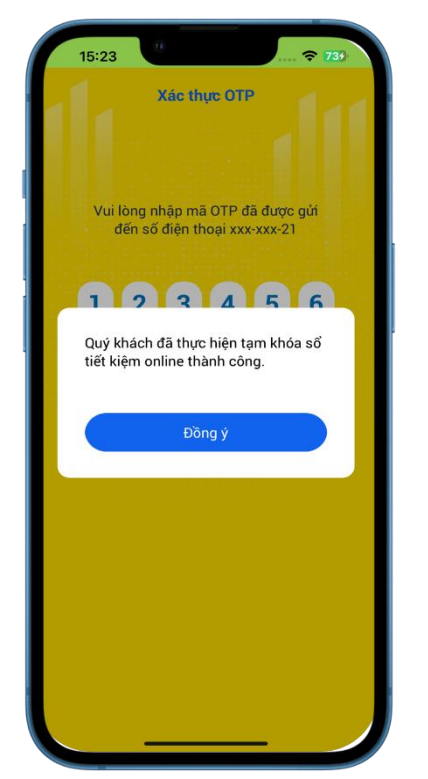

Bước 5: Khách hàng thực hiện Bước 6: Màn hình thông báo

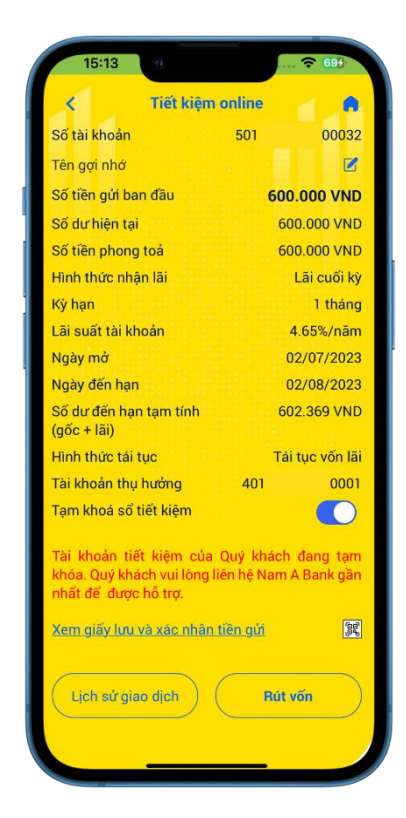

Màn hình chi tiết sau khi thực hiện tạm khóa tài khoản tiền gửi tiết kiệm thành công